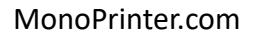

# MONO3Z Series Printer Firmware

Rev. 1.1

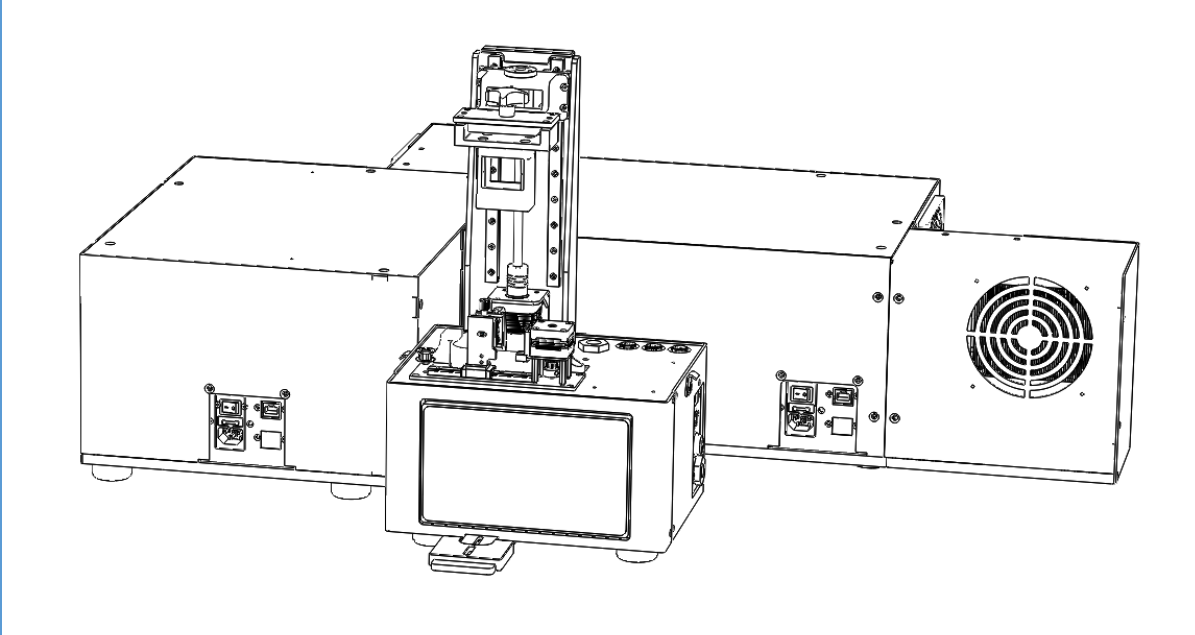

Revision History

| Document number. MNSZ-C04 |            |                                  |  |  |  |
|---------------------------|------------|----------------------------------|--|--|--|
| Rev. 1.0                  | 07-09-2021 | Initial draft                    |  |  |  |
| Rev. 1.1                  | 06-23-2022 | Update based on Mono3Z-V2 design |  |  |  |
|                           |            |                                  |  |  |  |

Please read thoroughly and contact us if you have any further questions or suggestions at info@monoprinter.com

#### 1. Prepare MNF file within MonoWare

- The first step for printing is to prepare an MNF file from your model.
- Brief step is
  - import models
  - create supports if needed
  - slice models
  - export MNF file with printing parameters.
- For more details, please check a related manual (MN3Z-C03-MonoWare\_Job\_File)

#### 2. Transfer the MNF file from MonoWare into Mono3Z Printer

- There are two options for transferring files. One is to use a USB stick and the other one is to send the file via network
- Using the USB stick is straightforward.
- If you want to send the file via network, you need to connect the printer with a wireless or wired connection.
- Check the IP address of the printer at the INFO page inside the printer.
- If there is a hostname (ex. mono3z1), you can type the hostname instead of the IP address.

| INFORM                                                                                           | ATION                                                          | î                     |
|--------------------------------------------------------------------------------------------------|----------------------------------------------------------------|-----------------------|
| IP ADDRESS                                                                                       | 192.168.1.102 / 1<br>169.254.129.13                            | mono3 <mark>z1</mark> |
| LOCAL NETWORK                                                                                    | mono-printer                                                   | $\bigcirc$            |
| CONTROLLER VERSION<br>FIRMWARE VERSION<br>PIXEL SIZE<br>AVAILABLE STORAGE (GB)<br>PROJECTOR TYPE | mono3v07zlv2<br>1.4Z / 1.1S<br>20 microns<br>7.7 GB<br>1CH-LED |                       |

Fig. 1

- Enter the IP address (or hostname) on the Process window on MonoWare
- When you use the hostname, you need to add .local. For example, you need to use 'mono3z1.local' as an IP address.
- Then connect the printer using the button (marked as blue box in Fig. 2)

| NonoWare 0.41 open_ring.mono                                                                                                    | – _ X                                                                                                    |
|----------------------------------------------------------------------------------------------------|----------------------------------------------------------------------------------------------------|
| File Tools Help Language                                                                                                    |                                                                                                    |
|                                                                                                    | 년 년 💭 🖬 🔅 MONO3_24um ▼                                                                                                    |
| Model view Slice view Process                                                                                                    | Models Support Slice                                                                                                    |
| Printer Name                                                                                                    | Support options         Image: Support preview         Image: Pt         Image: Pt |
| Printer Name  mono3z4.local Not connected Printing file name  0% 0 / 0 00:00:00 m eq                                                                                                    | Tp da.     0.45       Tp length     2.5       Tip sizing     1.0       Upper angle     60       Penetration     0.0                                                                                                    |
| Printer Name                                                                                                    | C Thin tip Sranch                                                                                                    |
| mono4k-dev.local Not connected Printing file name                                                                                                    | Support opacity 100                                                                                                    |
| 0% 0 / 0 00:00:00 find                                                                                                    | Preset S M PL XL                                                                                                    |
| Printer Name  Printer Name  Mot connected  Printing file name  Printing file name  Printing file name  Printing file name  Printing file name Printing file name Prin | [7:57:36 PM] Initialization completed ▲<br>[8:5:3 PM] Binary STL file with 1829078<br>trangle meshes loaded in: 1.47 sec.<br>[8:5:3 PM] open_ring.st has been loaded.<br>[8:5:33 PM] RingBase has been added.                                                                                                    |
|                                                                                                    | [8:5:55 PM] GlobalBase has been added.                                                                                                    |
|                                                                                                    |                                                                                                    |

Fig. 2

• After the printer is connected, you can transfer the MNF file using the upload button. You will be asked to choose a file to send. If the transfer is successful, the FILE menu will be shown on Mono3 printer firmware.

#### 3. Prepare Mono3 for printing

• Before printing, we recommend you to perform the homing procedure.

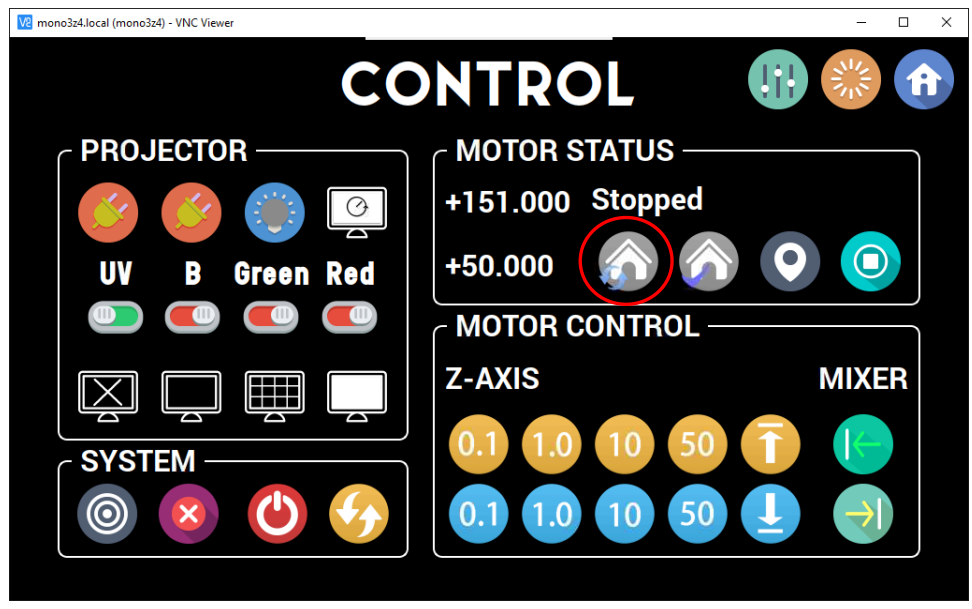

Fig. 3

• Place the build platform and pour a resin into the vat.

#### 4. Start printing

- You can start printing by following simple 3 steps.
  - 1) Select a printing file

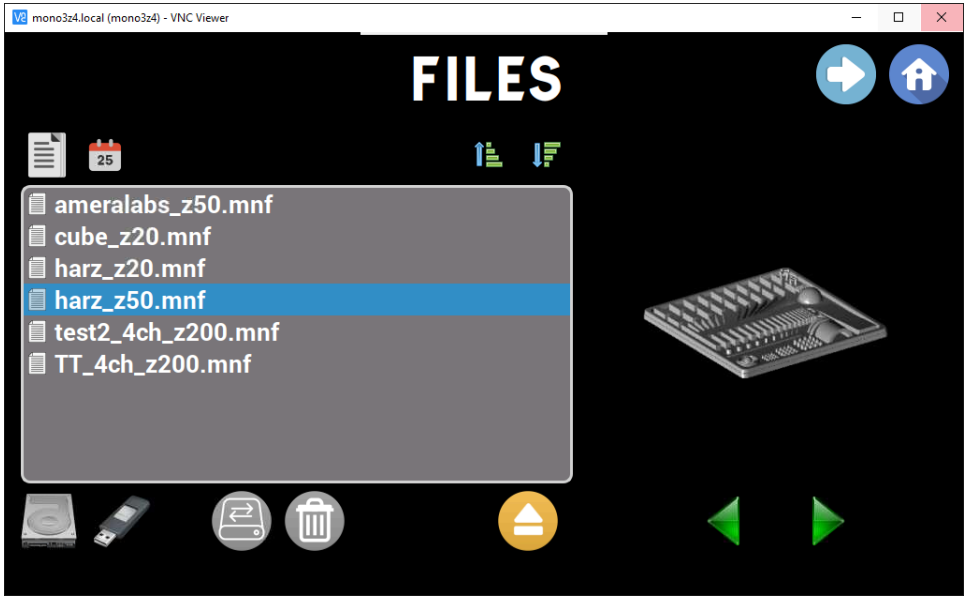

Fig. 4

2) The confirm printing parameters. If you need to override some parameters, modify them in this step

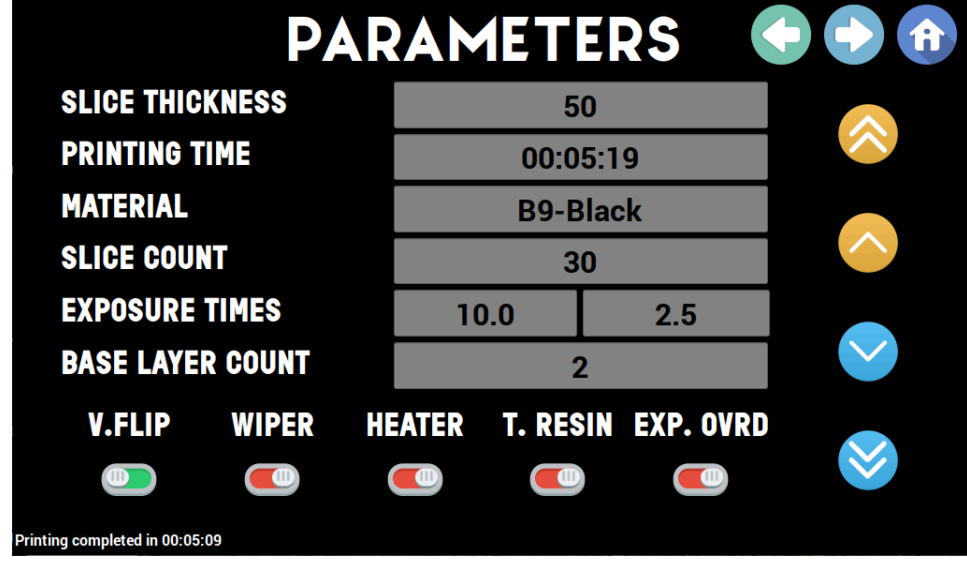

Fig. 5

3) Then start printing

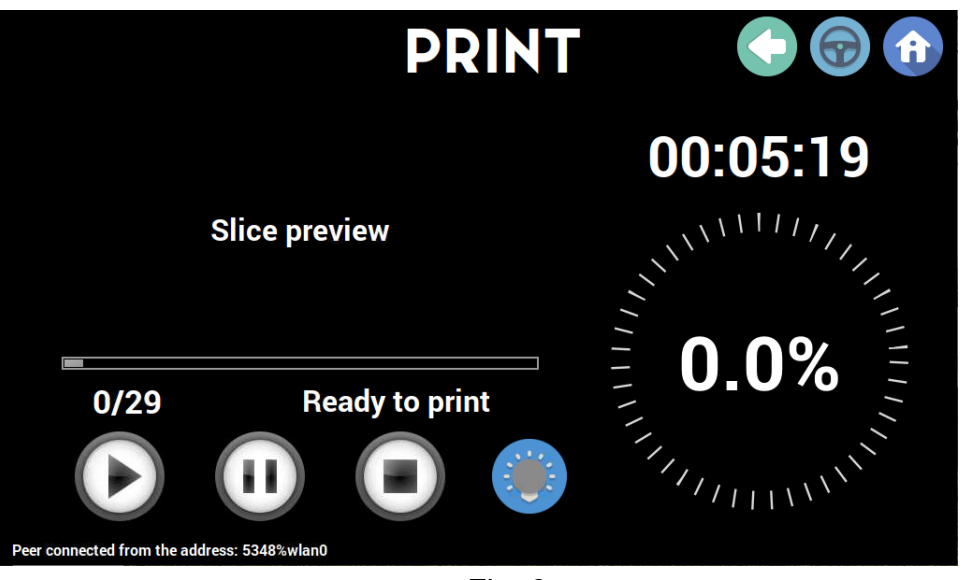

Fig. 6

• Confirm all parameters are correct. The displayed parameters will be different by printer models.

| V2 mono3z4.local (mono3z4) - VNC Viewer |                                       | - 🗆 X   |
|-----------------------------------------|---------------------------------------|---------|
| ?                                       | CONFIRM PARAMETERS.                   |         |
|                                         | SLICE COUNTS: 55<br>UV DAC VALUE: 100 | 0:09:23 |
| Slic                                    | B DAC VALUE: 50<br>G DAC VALUE: 50    |         |
|                                         | R DAC VALUE: 50<br>Enable wiper:      | 0 0%    |
| 0/0                                     | <u>Cancel</u> <u>Y</u> es             |         |
|                                         |                                       |         |
|                                         | Fig. 8                                |         |

• After you press the 'Yes' button, you will be prompted with a couple of messages like 'platform is moving to start position', 'preparing slices', etc. After these messages, the actual printing will get started.

#### 5. Post-processing

- General procedure can be found on below link
- <u>https://www.matterhackers.com/articles/how-to-print-clean-and-post-process-sla-3d-prints</u>
- Briefly you need to take 3 steps
  - 1) Detach the complete prints from a build plate.

- 2) Immerse the prints in IPA bath for more than 5 mins. Manual agitation will be enough for some resins, however if you are using a wax based resin, ultrasonic double bath will be helpful. In this case, 2-4 mins with the ultrasonic bath will clean the print surface.
- After taking the prints from the IPA bath, remove excessive IPA of the print surface by air blow. The final step is curing with UV. A cheap nail curing station will be enough to cure small prints.